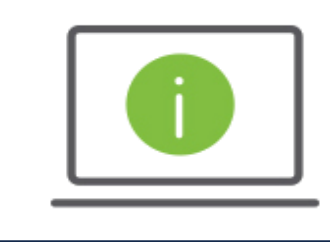

Help Card: Positive Pay Suspect Item Alert Regions iTreasury

The following information provides guidance to help users set up a Positive Pay Suspect Item Alert. This alert will generate when exceptions have loaded for the selected accounts to iTreasury and are ready for user review.

## Administration and Settings

- 1. After logging in to iTreasury, hover over the Administration and Settings tab and select Alerts Center.
  - Under the Alerts section click on Add New Alert and fill out the following fields.
    - o Alert Name Name the Alert (ex. Positive Pay Suspect Item Alert).
    - Alert Group From the drop-down menu select Check Management.
    - Alert Type From the drop-down menu select Positive Pay Suspect Item Alert.
    - Recipient Select the recipient(s) who will be receiving the alert or manually enter the email address(es).
      NOTE: There is no limit to the number of recipients. This can be individual email addresses or a group email.
    - Account Number Select the account number(s). Click on Save.

**NOTE:** Positive Pay exceptions should be decisioned and approved by 2:00 p.m. CST. The Suspect Items that are not in an Approved status by 2:00 p.m. CST will have the default decision applied.

## Questions?

2.

Two other Positive Pay alerts are available in iTreasury under Check Management: Positive Pay Cutoff Time is Approaching and Positive Pay Decision Pending Approval. Please reference the <u>Working with Alerts</u> help card for more information on these alerts, recipients, groups and additional iTreasury alerts.

Should you have any additional questions, or need further assistance, please contact Regions Client Services:

- Email: <u>ClientServicesGroup@regions.com</u>
- Phone: 1-800-787-3905